## **Re-KYC: Important Notice**

- This PPT is for only for renewal of KYC of those MSEDCL users whose KYC is expired after 2 yrs. validity.
- New user are requested to follow <u>KYC Registration Process for eSign</u> (uploaded on DMS home page).
- Kindly upload documents on individual stable internet data connection (Mobile/Hotspot/Home Wi-Fi) only.
- Please don't upload documents on unstable shared internet connection (Corporate Wi-Fi).

# eSign Account renewal (Re-KYC)

- eSign account validity is for 2 years from the date of KYC. After the expiry, fresh KYC needs to be done as per the Controller of Certifying Authorities(Govt. of India) guidelines.
- Prerequisite :
  - i. Original personal PAN Card and Office ID Card.
  - ii. Scanned Copy of PAN Card (pdf), Office ID Card (pdf) and Passport size photo (jpg/png).
  - iii. Laptop/Desktop with a webcam with good internet connection (*not corporate WiFi Connection*).
  - iv. Personal Mobile & personal email account (for getting OTPs).

### Renewal of eSign Account (Re-KYC)

### 1. Visit: <u>https://app.e-mudhra.com</u>

→ C 🏻 app.e-mudhra.com/index.jsp

### emudhra eSign

### INDIVIDUALS

- Quick Registration using PAN KYC, Aadhaar KYC, Bank KYC
- Digital Signature without carrying any Hardware token
- Hassle-free account and transaction management
- Supported by most popular platforms

#### Download eSign App

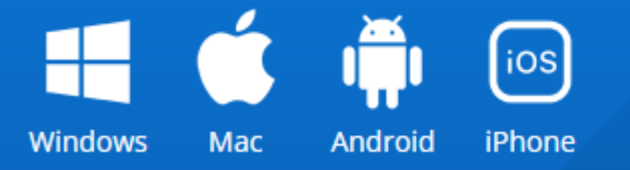

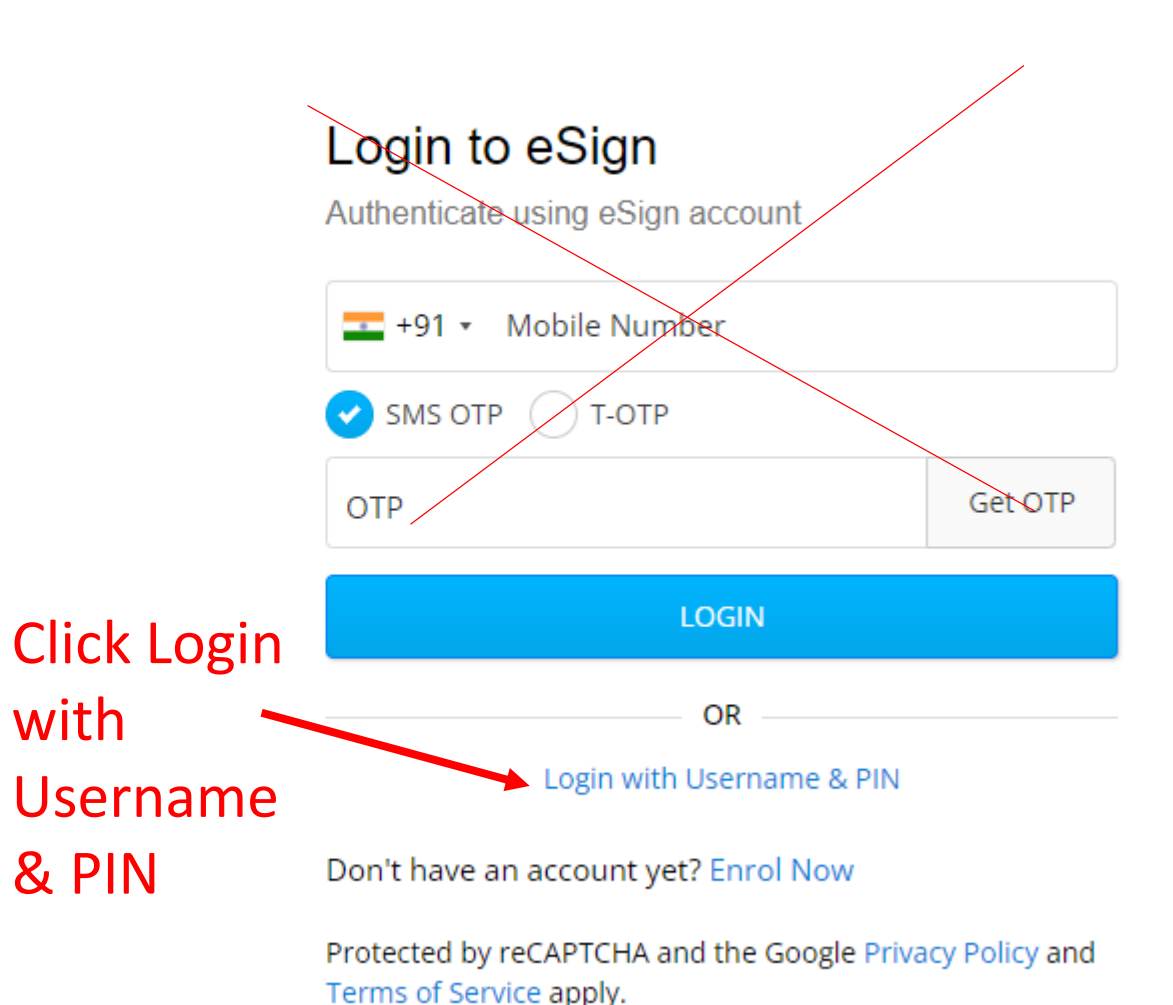

© eMudhra. All Rights Reserved.

### Renewal of eSign Account (Re-KYC)

#### 1. Visit: <u>https://app.e-mudhra.com</u>

→ C app.e-mudhra.com/index.jsp

### emudhra eSign

#### **INDIVIDUALS**

- Quick Registration using PAN KYC, Aadhaar KYC, Bank KYC
- Digital Signature without carrying any Hardware token
- Hassle-free account and transaction management
- Supported by most popular platforms

#### Download eSign App

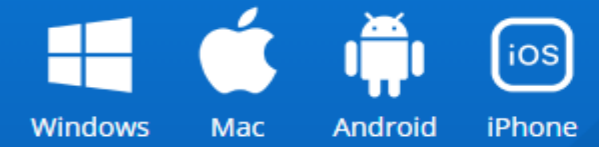

© eMudhra. All Rights Reserved.

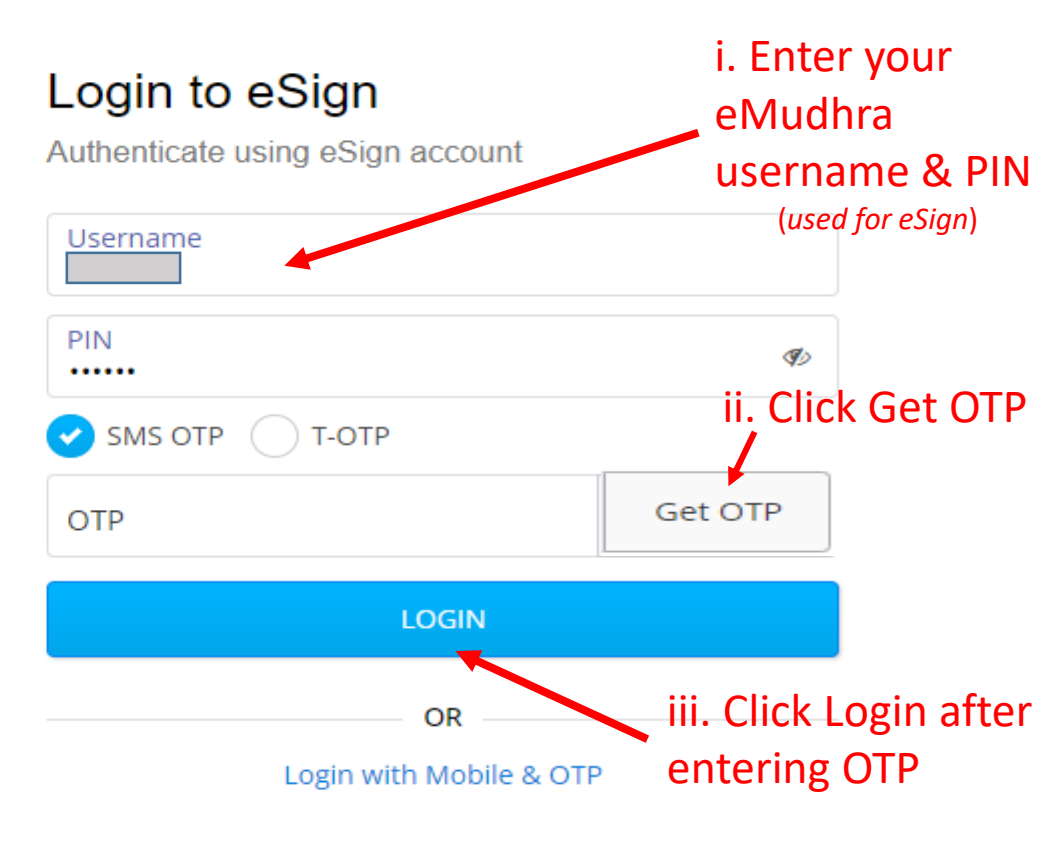

Don't have an account yet? Enrol Now

Forgot Username? | Forgot PIN?

Generate Username and PIN

Protected by reCAPTCHA and the Google Privacy Policy and Terms of Service apply.

### After Successful Login

← → C 🛛 🗎 app.e-mudhra.com/dashboard.jsp

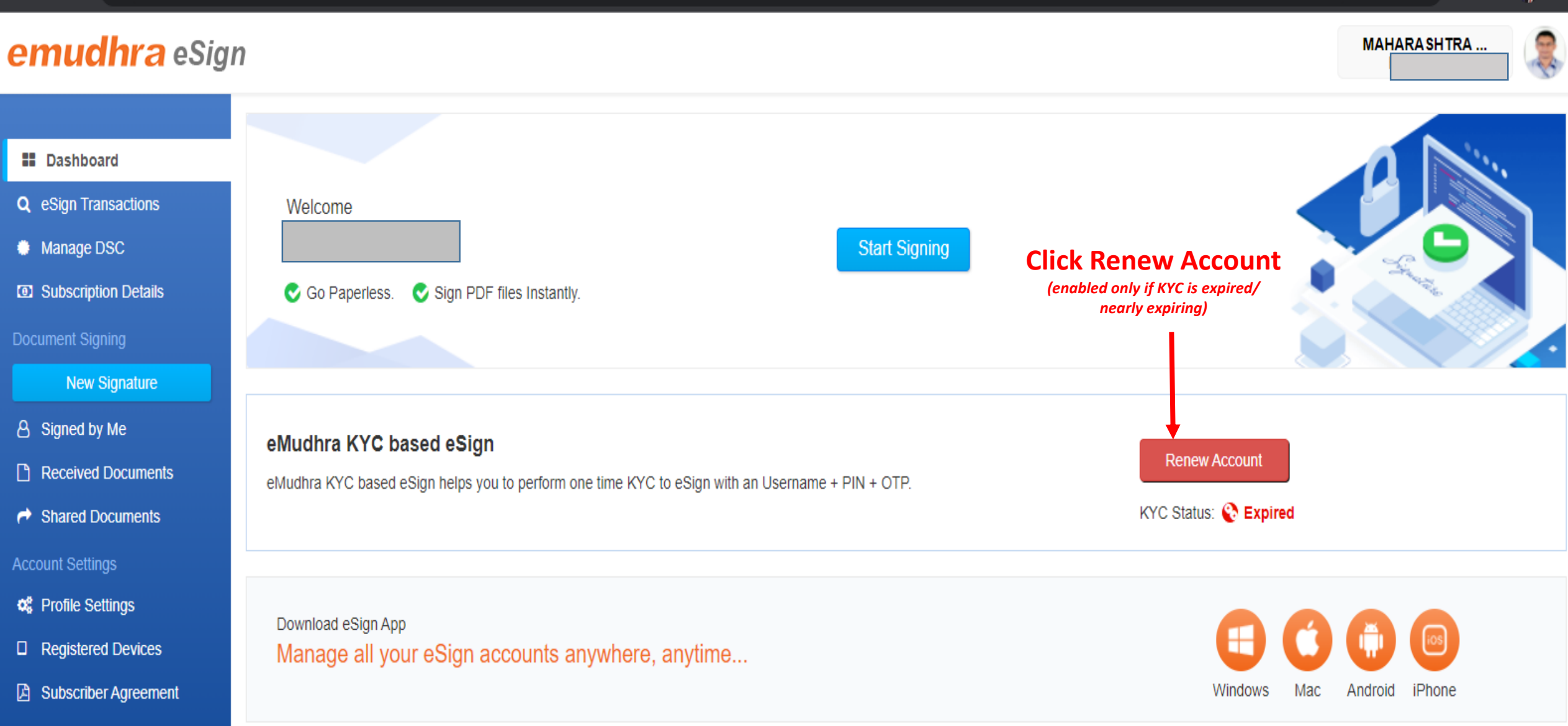

🖈 🗖 🎒 E

• 🖻 🛣

© eMudhra. All Rights Reserved.

### A new Pop-up window will open for Document Upload

| app.e-mudhra.com/dashboard.jsp                                  |                                  |                                                                               | ०   🞯             |                                     |
|-----------------------------------------------------------------|----------------------------------|-------------------------------------------------------------------------------|-------------------|-------------------------------------|
| Organization KYC<br>Renewal                                     |                                  |                                                                               | ×                 | ×                                   |
| <ul> <li>Personal Information</li> </ul>                        | Your Photo ^ ?                   | Drag and drop file or Click to upload                                         |                   |                                     |
| Document Upload >                                               | Your PAN Copy * ?                | Drag and drop file or Click to upload                                         |                   | Upload Passport                     |
| Verification                                                    |                                  | Upload only jpg, jpeg, png, pdf file                                          |                   | size photo, PAN 8<br>Office ID Card |
| Record Video                                                    | Organizational ID Proof Type * ? | Org ID Card                                                                   | ~                 |                                     |
| Organization KYC<br>Renewal Form<br>Complete the form to submit | Your Organizational ID Proof * ? | Drag and drop file or Click to upload<br>Upload only jpg, jpeg, png, pdf file |                   | 20                                  |
|                                                                 | Click Save & Continue            |                                                                               | Save and Continue |                                     |

### **OTP Verification**

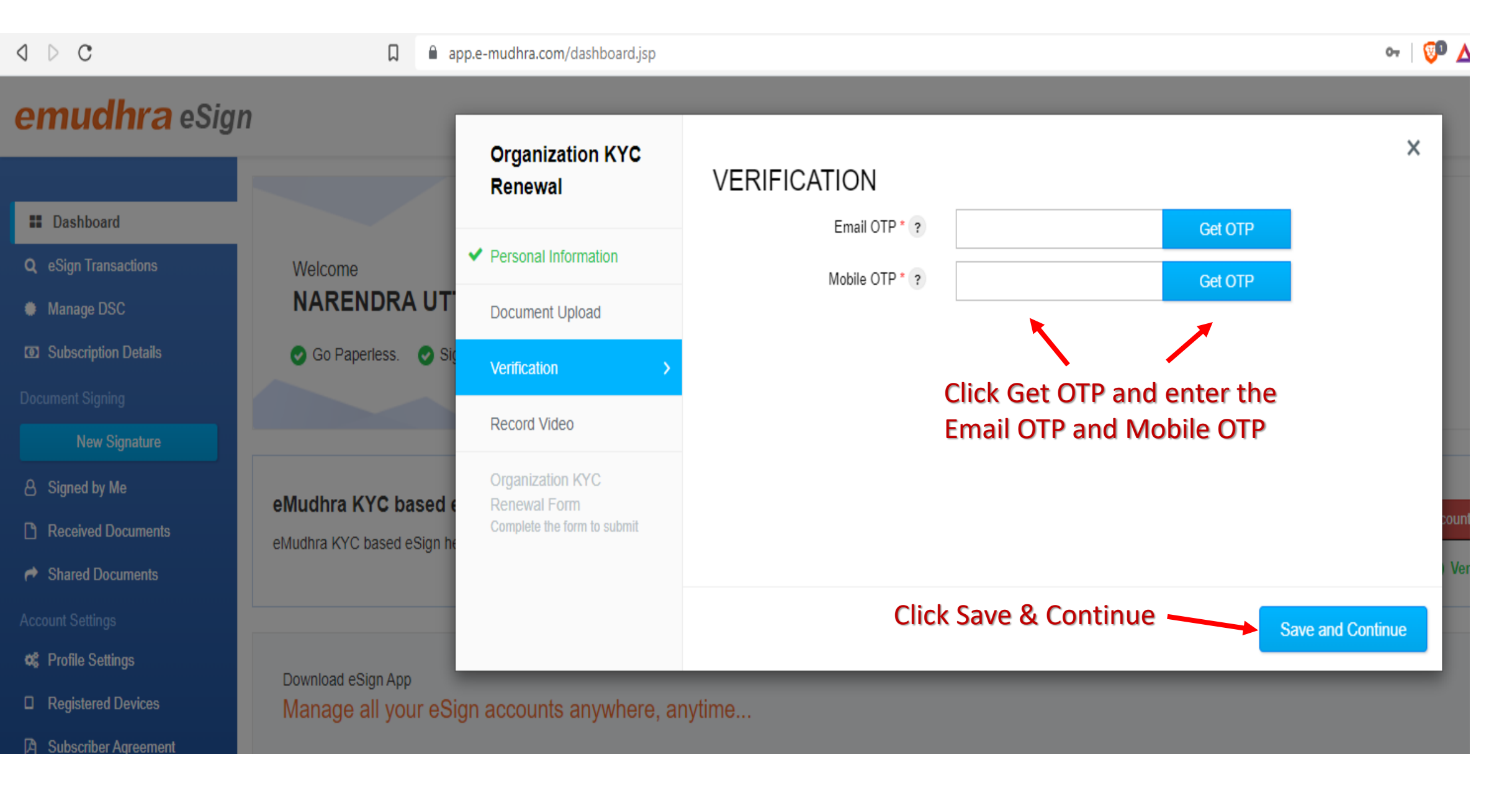

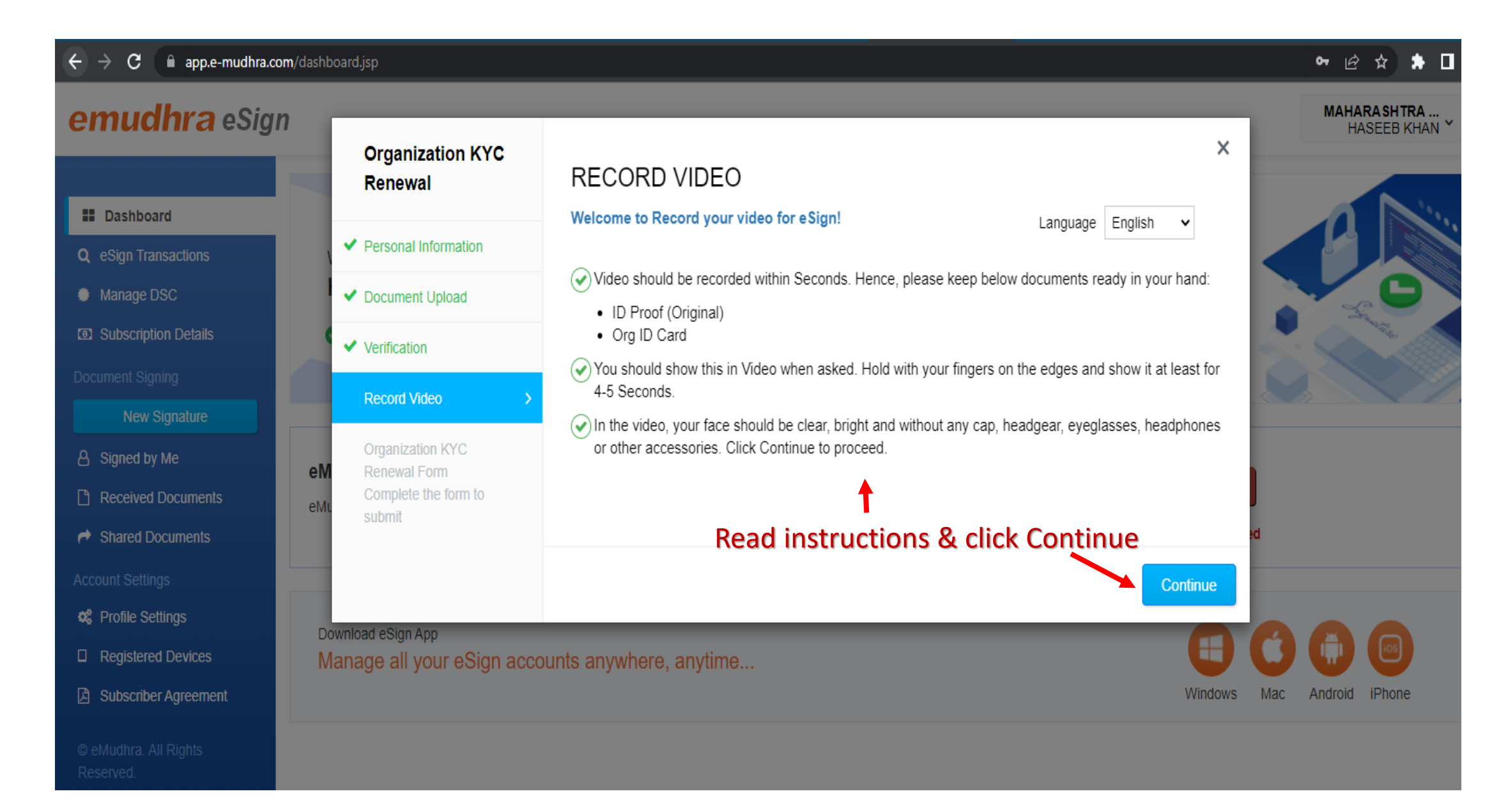

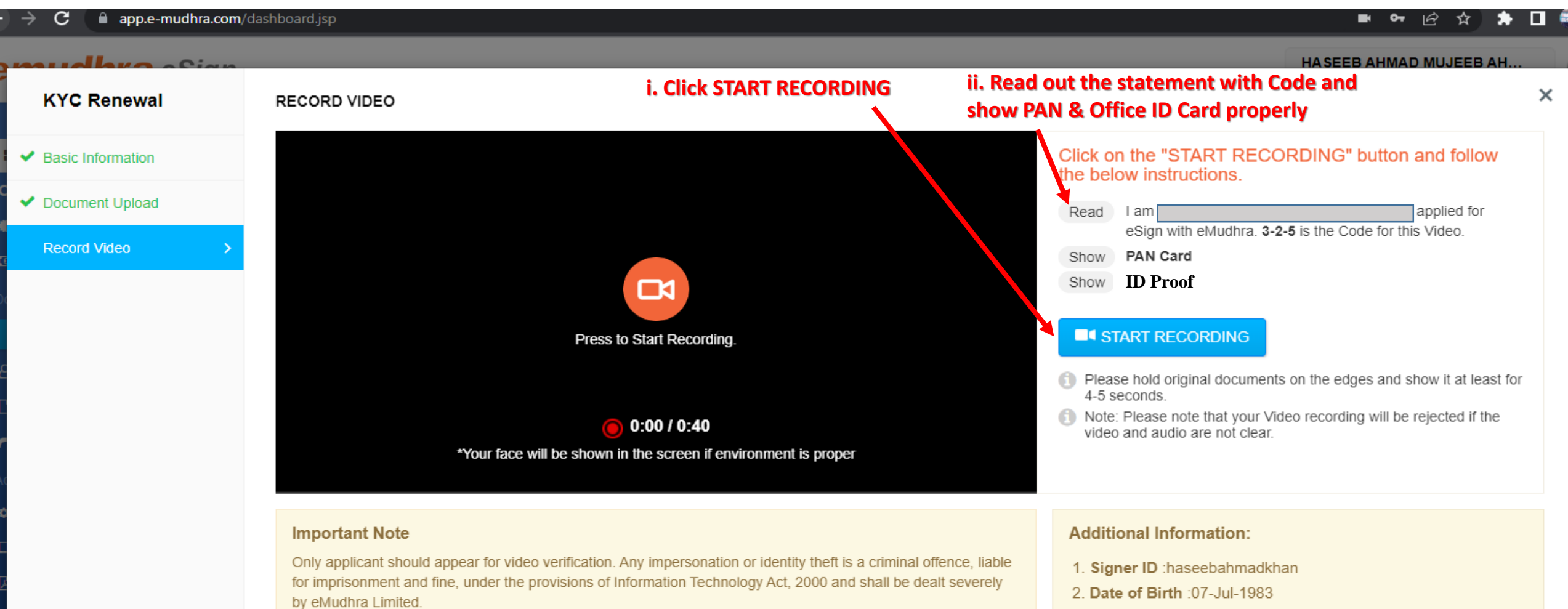

#### Instructions

- 1. Make sure that internet connectivity is available throughout the recording.
- 2. Make sure that the video and audio being recorded are audible and visible clearly.
- 3. Answer the question displayed above and click next button until you answer all the questions.
- 4. Once the questions are answered you will get option to preview the video and audio that is recorded.
- 5. Click on SUBMIT button once the process is complete.

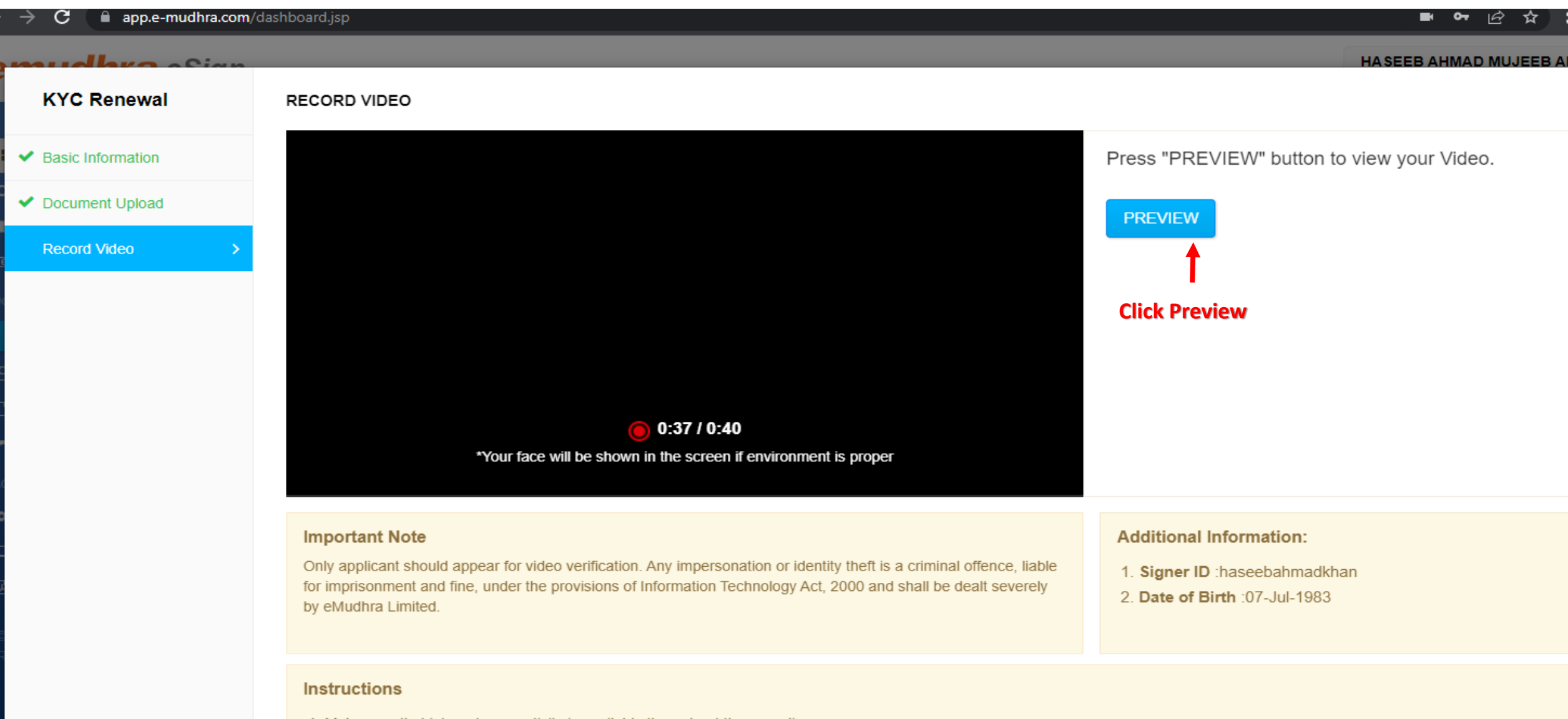

- 1. Make sure that internet connectivity is available throughout the recording.
- 2. Make sure that the video and audio being recorded are audible and visible clearly.
- 3. Answer the question displayed above and click next button until you answer all the questions.
- 4. Once the questions are answered you will get option to preview the video and audio that is recorded.
- 5. Click on SUBMIT button once the process is complete.

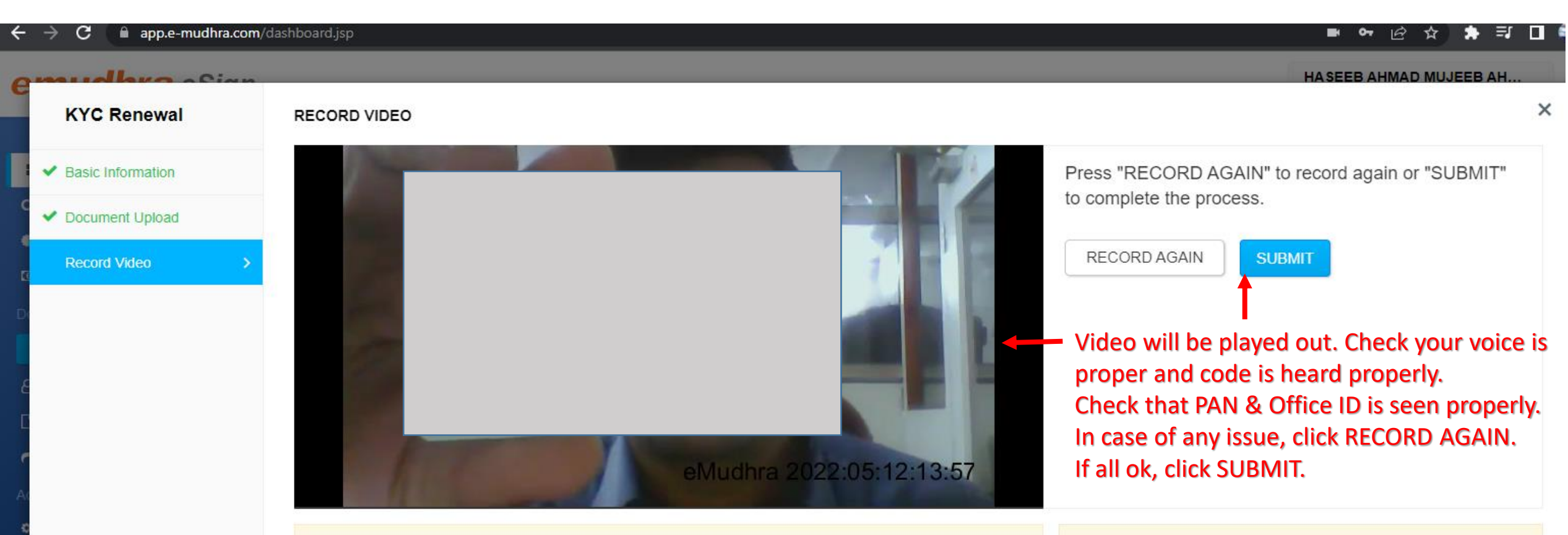

#### Important Note

Only applicant should appear for video verification. Any impersonation or identity theft is a criminal offence, liable for imprisonment and fine, under the provisions of Information Technology Act, 2000 and shall be dealt severely by eMudhra Limited.

#### Additional Information:

1. Signer ID :haseebahmadkhan

2. Date of Birth :07-Jul-1983

#### Instructions

- 1. Make sure that internet connectivity is available throughout the recording.
- 2. Make sure that the video and audio being recorded are audible and visible clearly.
- 3. Answer the question displayed above and click next button until you answer all the questions.
- 4. Once the questions are answered you will get option to preview the video and audio that is recorded.
- 5. Click on SUBMIT button once the process is complete.

### Confirmation

### emudhra eSign

#### Dashboard

- **Q** eSign Transactions
- Manage DSC
- Subscription Details

#### Document Signing

New Signature

- A Signed by Me
- Received Documents
- A Shared Documents

#### Account Settings

- 🎎 Profile Settings
- Registered Devices
- Subscriber Agreement

© eMudhra. All Rights Reserved.

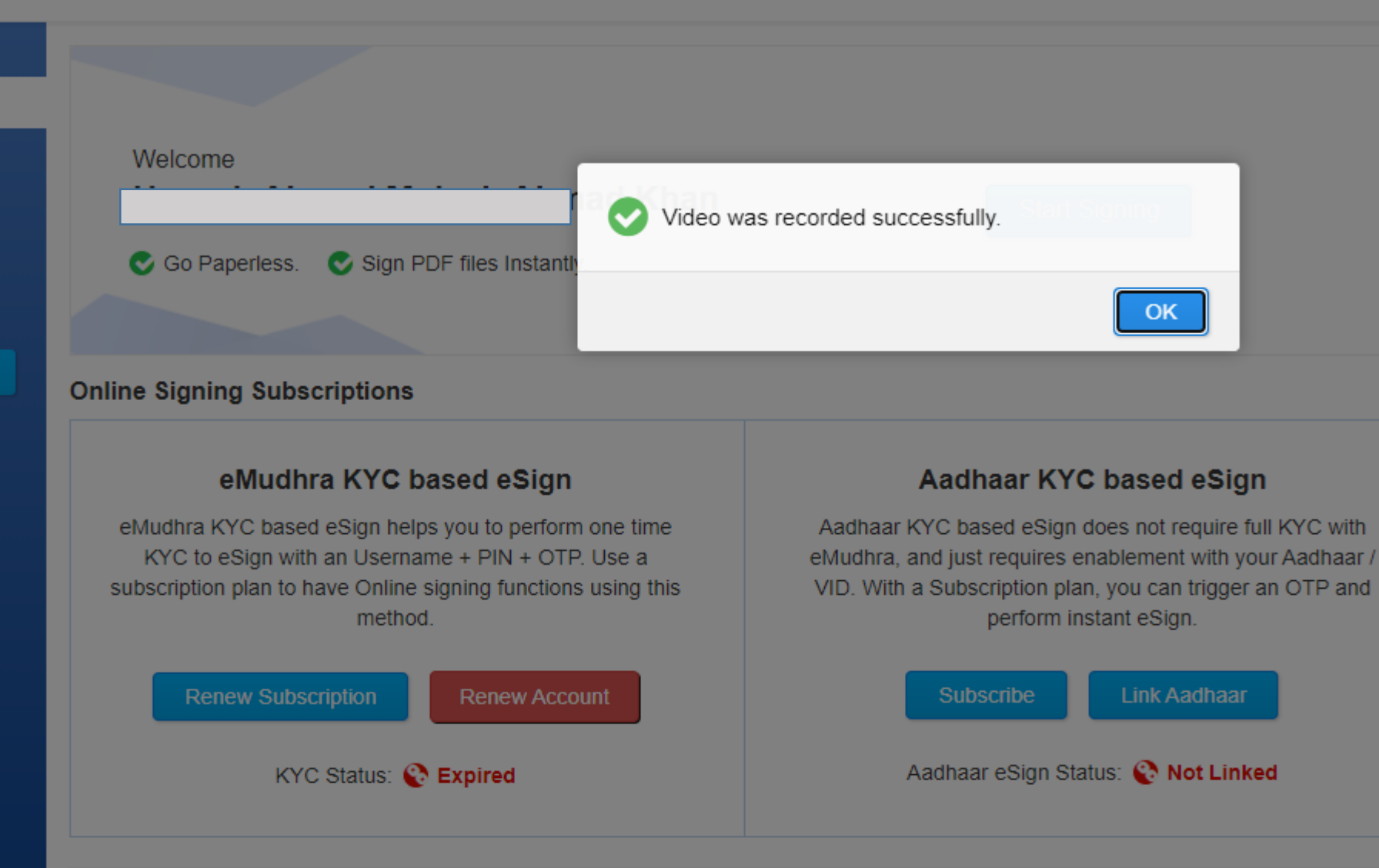

# THANK YOU

#### In case of eSign KYC expires, following error might be seen while performing eSign.

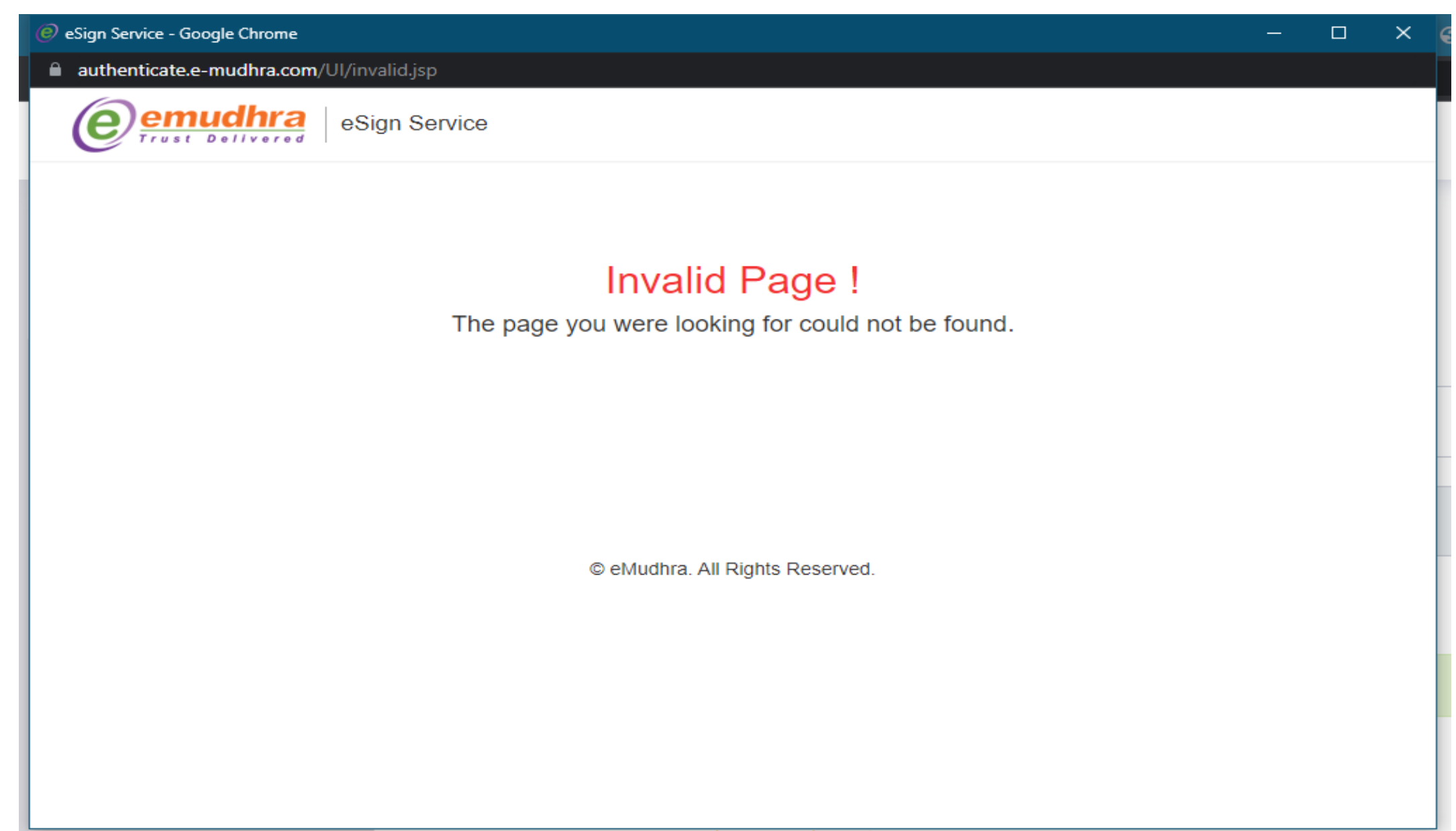